## **DISH Order - Stuart Light Process**

Please note that this process has been set up to test Stuart with select restaurants!

- 1. Go to the restaurant's admin panel
- 2. In the restaurant's admin panel, a new menu option named "Deliveries" is visible in menu option "Sales"

| Delivery Methods |   |                              |   |            |   |                                 | •          | 4        |            |  |  |
|------------------|---|------------------------------|---|------------|---|---------------------------------|------------|----------|------------|--|--|
| B DASHBOARD      |   | + Add Delivery Method Delete |   |            |   |                                 |            |          |            |  |  |
| 🖶 RESTAURANT     | < |                              |   | NAME       | 1 | F DESCRIPTION                   | CODE       | STATUS   | UPDATED AT |  |  |
|                  | < |                              | 1 | Stuart     |   | Stuart delivery service         | stuart     | Disabled |            |  |  |
| ା SALES          | ~ |                              | 1 | Restaurant |   | Restaurant's own delivery staff | restaurant | Enabled  |            |  |  |
| Orders           |   |                              |   |            |   |                                 |            |          |            |  |  |
| Statuses         |   |                              |   |            |   |                                 |            |          |            |  |  |
| Payments         |   |                              |   |            |   |                                 |            |          |            |  |  |
| Payment Status   |   |                              |   |            |   |                                 |            |          |            |  |  |
| Deliveries       |   |                              |   |            |   |                                 |            |          |            |  |  |

- 3. There you can see the currently possible delivery options "Restaurant" and "Stuart"
- 4. Both options should be set to the status "enabled" to be visible like in the upcoming steps

| Delivery Methods |  |   |                               |            |    |                                 | = | ٠ | ¢          |          |            |  |  |  |
|------------------|--|---|-------------------------------|------------|----|---------------------------------|---|---|------------|----------|------------|--|--|--|
| DASHBOARD        |  | + | + Add Delivery Method Deliver |            |    |                                 |   |   |            |          |            |  |  |  |
| 🖶 RESTAURANT     |  |   |                               | NAME       | 13 | DESCRIPTION                     |   |   | CODE       | STATUS   | UPDATED AT |  |  |  |
|                  |  |   | 1                             | Stuart     |    | Stuart delivery service         |   |   | stuart     | Disabled |            |  |  |  |
| 🖽 SALES          |  |   | 1                             | Restaurant |    | Restaurant's own delivery staff |   |   | restaurant | Enabled  |            |  |  |  |
| Orders           |  |   |                               |            |    |                                 |   |   |            |          |            |  |  |  |
| Statuses         |  |   |                               |            |    |                                 |   |   |            |          |            |  |  |  |
| Payments         |  |   |                               |            |    |                                 |   |   |            |          |            |  |  |  |
| Payment Status   |  |   |                               |            |    |                                 |   |   |            |          |            |  |  |  |
| Deliveries       |  |   |                               |            |    |                                 |   |   |            |          |            |  |  |  |

5. To change the status, click on the pencil sign next to "Stuart"

| Delivery Methods |         |                 |                                 |  |            | <b>ه</b> م |            |  |
|------------------|---------|-----------------|---------------------------------|--|------------|------------|------------|--|
| DASHBOARD        | + Add E | Delivery Method | 1                               |  |            |            |            |  |
| 🖶 RESTAURANT <   |         | NAME            | 17 DESCRIPTION                  |  | CODE       | STATUS     | UPDATED AT |  |
|                  |         | ? ituart        | Stuart delivery service         |  | stuart     | Disabled   |            |  |
| ₩ SALES V        | , 🗆 🗸   | Restaurant      | Restaurant's own delivery staff |  | restaurant | Enabled    |            |  |
| Orders           |         |                 |                                 |  |            |            |            |  |
| Statuses         |         |                 |                                 |  |            |            |            |  |
| Payments         |         |                 |                                 |  |            |            |            |  |
| Payment Status   |         |                 |                                 |  |            |            |            |  |
| Deliveries       |         |                 |                                 |  |            |            |            |  |

6. Switch the status to "enabled" by clicking on it and select in section "Misc" the city of the Stuart Operational Zone (currently Bordeaux is pre-configurated by our Delevopment team, please let us know if the participating test restaurants are in further cities located).

| Edit Delivery  | B Edit Delivery Method |                                     |             |  |  |  |  |  |
|----------------|------------------------|-------------------------------------|-------------|--|--|--|--|--|
| DASHBOARD      |                        | a Save & Close                      |             |  |  |  |  |  |
| 🖶 RESTAURANT   | <                      | Name                                | Unique Code |  |  |  |  |  |
|                | <                      | Stuart                              | stuart      |  |  |  |  |  |
| 🖼 SALES        | ~                      | Description                         | Status      |  |  |  |  |  |
| Orders         |                        | Stuart delivery service             | Enabled     |  |  |  |  |  |
| Statuses       |                        |                                     |             |  |  |  |  |  |
| Payments       |                        | Misc                                | 7           |  |  |  |  |  |
| Payment Status |                        |                                     |             |  |  |  |  |  |
| Deliveries     |                        | City                                |             |  |  |  |  |  |
|                | <                      | bordeaux<br>Stuart Operational Zone |             |  |  |  |  |  |
| -              |                        |                                     |             |  |  |  |  |  |

- 7. Click on "Save" to save the changes.
- 8. Both options should be enabled now as below

| DASHBOARD      | + Add | Delivery Method |                                 |            |         |        |
|----------------|-------|-----------------|---------------------------------|------------|---------|--------|
| 🖶 RESTAURANT 🧹 |       | NAME            | 17 DESCRIPTION                  | CODE       | STATUS  | UPDATI |
| ti kitchen <   | •     | 🖗 Stuart        | Stuart delivery service         | stuart     | Enabled |        |
| 별 SALES 🗸      | •     | P Restaurant    | Restaurant's own delivery staff | restaurant | Enabled |        |
| Orders         |       |                 |                                 |            |         |        |
| Statuses       |       |                 |                                 |            |         |        |
| Payments       |       |                 |                                 |            |         |        |
| Payment Status |       |                 |                                 |            |         |        |
| Deliveries     |       |                 |                                 |            |         |        |

9. Go to menu option "Restaurant" > "Location" and edit the restaurant by clicking on the pencil

| Locations           |                                |      |                |               |         |                                                                 |
|---------------------|--------------------------------|------|----------------|---------------|---------|-----------------------------------------------------------------|
| 🙆 DASHBOARD         | 👕 Delete 🛓 Download CSV Report |      |                |               |         |                                                                 |
| 🚍 RESTAURANT 🛛 🗸    | NAME                           | CITY | OFFER DELIVERY | OFFER PICK-UP | STATUS  | ADMIN=LANG.CLIENTS.COLUMN_LINK                                  |
| Locations           | Eric test restaurant 1         | Lyon | Enabled        | Enabled       | Enabled | http://x8eenerictestrestaurant01.order.acc.app.hd.digital/menus |
| <b>11</b> КІТСНЕМ < |                                |      |                |               |         |                                                                 |
| 년 SALES <           |                                |      |                |               |         |                                                                 |

- 10. Open the tab "Delivery"
- 11. Here you can see the two enabled delivery options "Restaurant" and "Stuart":

| <b>Location</b> Edit |                                                                                                    |
|----------------------|----------------------------------------------------------------------------------------------------|
| dashboard            | Save & Close                                                                                                    |
| 🖃 RESTAURANT 🗸 🗸     | Location Settings Opening Hours Payments Delivery                                                                                                    |
| Locations            | Deliveries                                                                                                    |
| ti kitchen <         | Restaurant Stuart                                                                                                    |
| Let SALES <          | Delivery Areas<br>Set delivery conditions to specific geographical area/boundaries. Delivery areas are applied in the order in which they appear. Every location must have at least one delivery area to accept delivery orders. |
| MARKETING <          | + Add new area 🕅 Edit map areas                                                                                                    |
| 💄 USERS 🧹            |                                                                                                    |

a. If you select "Restaurant" you decide to offer your own delivery service with your own drivers

- b. If you select "Stuart" you decide to use the delivery management via the provider Stuart
- 12. With both options you can define Delivery Areas as already known before and edit map areas as before

| 🙆 DASHBOARD  |   | Save & Close                                                                                                    |
|--------------|---|----------------------------------------------------------------------------------------------------|
| 🖃 RESTAURANT | ~ | Location Settings Opening Hours Payments Delivery                                                                                                    |
| Locations    |   | Deliveries                                                                                                    |
|              | < | Restaurant Stuart                                                                                                    |
| 년 SALES      | < | Delivery Areas<br>Set delivery conditions to specific geographical area/boundaries. Delivery areas are applied in the order in which they appear. Every location must have at least one delivery area to accept delivery orders. |
|              | < |                                                                                                    |
| LUSERS       | < |                                                                                                    |
| 🖌 DESIGN     | < | + Add new area M Edit map areas                                                                                                    |

13. Please make sure that the Delivery Areas extend over the city area within reasonable limits (with future releases Stuart delivery borders will be visible as well)

| Euri map               | areas U                    |                        |                     |                      |                          |                          |
|------------------------|----------------------------|------------------------|---------------------|----------------------|--------------------------|--------------------------|
| Radius: 6.91km         |                            |                        |                     |                      |                          |                          |
|                        | KAISERSWERTH DU            | ughafen<br>isseldorf   | Arma 1 Arma 2       | ngen                 | 00                       | HOMBERG                  |
| - //                   |                            | 11                     |                     |                      |                          |                          |
| lvericher              | LOHAUSEN                   | UCHTUNBADIC            |                     | 0                    |                          |                          |
| remschunge             |                            | 0                      |                     | Aaper Wald           |                          |                          |
|                        | 1                          | UNITERBATH             | RATH                | Ŷ                    |                          | METZKAUSE                |
|                        | Nordpark                   |                        |                     | A State              | HUBBELRA                 |                          |
| rbusch                 |                            |                        |                     |                      | Store L                  | S Jos 7                  |
|                        | - ATTATION A               |                        | 18                  |                      |                          |                          |
| S OU                   | IADTBEZIRK 4               | STADTBEZIRK            | 1                   | STADTBEZIR           | К7                       |                          |
| HE                     | ERDT DEERKASSEL            |                        |                     |                      |                          |                          |
|                        | D                          | üsseldorf <sub>F</sub> | LINGERN-NO          | RD                   |                          |                          |
|                        |                            |                        |                     |                      |                          | Parts.                   |
| araviertel Möb<br>Düss | el Hofiner<br>eldorf Neuss | V real OBE             |                     | VERINHAUSEN          |                          | носно                    |
| uss 🤤                  | PLANER                     |                        |                     | STADTBE              | ZIRK 8                   | 12                       |
|                        |                            |                        |                     | LLER                 | UNTER                    | IFELDHAUS                |
| LX/1                   |                            |                        |                     | 20 0                 |                          |                          |
| AUGUSTINUSVIENTE       | VOLMERS                    | PLEHE CA               |                     | TANK C               |                          |                          |
| OMONA Gna              | dental Rheim               |                        | WERSTEN             |                      |                          | +                        |
| -                      | GRIMLINGHAUSEN             | 0                      |                     | ITERNOLZ             |                          |                          |
| ENPERG                 | 0 0                        |                        | HOLT                | HAUSEN               |                          |                          |
| Google                 | 7711                       | Karter                 | daten @ 2021 GeoBas | Is-DE/BKG (\$2009) N | utzungsbedingungen Fehle | r bei Google Maps melden |

14. Click "Save" to save all changes/settings

| 🙆 DASHBOARD  | [ | B Save & Close                                                                                                    |
|--------------|---|----------------------------------------------------------------------------------------------------|
| 🚽 RESTAURANT | ~ | Location Settings Opening Hours Payments Delivery                                                                                                    |
| Locations    |   | Deliveries                                                                                                    |
| M KITCHEN    | < | Restaurant Stuart                                                                                                    |
| L SALES      | < | Delivery Areas<br>Set delivery conditions to specific geographical area/boundaries. Delivery areas are applied in the order in which they appear. Every location must have at least one delivery area to accept delivery orders. |
| MARKETING    | < | Area 1                                                                                                    |
| LUSERS       | < |                                                                                                    |
| J DESIGN     | < | Add new area                                                                                                    |

15. It is important to check that the offered delivery times of a restaurant are in the range of the available Stuart delivery times (8am to 11pm, 7 days a week). To adjust the Opening Hours of the restaurant go to Tab "Opening Hours".

| <b>E</b> Location Edit |                                                                                                    |
|------------------------|----------------------------------------------------------------------------------------------------|
| DASHBOARD              | Save & Close                                                                                                    |
| 🖶 RESTAURANT 🕔         | Location Settings Opening Hours Payments Delivery                                                                                                    |
| Locations              | Opening Hours                                                                                                    |
|                        | The opening hours are for information purposes only. If you want to adjust the times at which the customer can place a pickup or delivery order, please change the timeslots |
| Let SALES <            | 24/7 Daily Flexible                                                                                                    |
| 🗠 MARKETING 🔷          | Delivery Hours                                                                                                    |
| LUSERS <               |                                                                                                    |
| 🖌 DESIGN 🔷             | 24/7 Daity Flexible                                                                                                    |
|                        | Days<br>Mon Tue Wed Thu Fri Sat Sun                                                                                                    |
| 🖌 TOOLS                | OPEN HOUR CLOSE HOUR                                                                                                    |
| 🚓 system 🗸             | 08:00 0 20:45 0                                                                                                    |
| Version : 49e3a9dd     |                                                                                                    |

16. Please be aware that the estimated delivery time set in the admin panel in "Restaurant" > Location" > Tab "Settings" influences the next visible timeslots for delivery in the Storefront.

| Locatio            | on Edit |                                                                                                    |                                                                                                    |
|--------------------|---------|----------------------------------------------------------------------------------------------------|----------------------------------------------------------------------------------------------------|
| 🙆 DASHBOARD        |         | Save & Close                                                                                                    |                                                                                                    |
| 🖬 RESTAURANT       | ~       | Location Settings Opening Hours Payments Delivery                                                                     |                                                                                                    |
| Locations          |         | Accepting Orders                                                                                                    |                                                                                                    |
|                    | <       |                                                                                                    |                                                                                                    |
| 迪 SALES            | <       | Offer Delivery Enabled                                                                                                | Offer Pick-up<br>Enabled                                                                           |
|                    | <       | Enable this option if your restaurant offers his own delivery service                                                 | Activate this option if your restaurant offers pick-up on site                                     |
| LUSERS             | <       | Delivery Time                                                                                                    | Meal preparation time                                                                              |
|                    |         | 60                                                                                                    | 30                                                                                                 |
| J DESIGN           | <       | Set in minutes the average time it takes to deliver a meal from the restaurant to the End Customer                    | Set in minutes the average time it takes to prepare a meal                                         |
| LOCALISATION       | <       | Delivery Timeslot Duration                                                                                            | Pick-up Timeslot Duration                                                                          |
| ¢                  |         | 30                                                                                                    | 30                                                                                                 |
| TOOLS              | <       | Set in minutes timeslot duration for scheduled delivery orders                                                        | Set in minutes timeslot duration for scheduled pick-up orders                                      |
| SYSTEM             | <       | Last Order Time                                                                                                    | Accept Future Orders                                                                               |
| /ersion : 49e3a9dd |         | 30                                                                                                    | Enabled                                                                                            |
|                    |         | Set in minutes when to take the last order before the closing time. Set to 0 to accept orders until the closing time. | When the restaurant is closed for delivery or pick-up, allow a customer to place an order for a la |
|                    |         | Future Delivery Order Days In Advance                                                                                 | Future Pick-up Order Days In Advance                                                               |
|                    |         | 5                                                                                                    | 5                                                                                                  |
|                    |         | Set the number of days in advance a customer can place a delivery order.                                              | Set the number of days in advance a customer can place a pick-up order.                            |

Example: as we can see in the picture below restaurant's opening hours are Monday from 13:30 to 18:30 (it is closed in this example now). In the picture before we could see that the average delivery time it takes to deliver a meal from the restaurant to the end customer

| Location Edit      |                                                                                                    | = 🧸 |  |  |  |  |  |  |  |  |  |
|--------------------|----------------------------------------------------------------------------------------------------|-----|--|--|--|--|--|--|--|--|--|
| DASHBOARD          | B Save & Close                                                                                                    |     |  |  |  |  |  |  |  |  |  |
| 🚍 RESTAURANT 🗸 🗸   | Location Settings Opening Hours Payments Delivery                                                                                                    |     |  |  |  |  |  |  |  |  |  |
| Locations          | Opening Hours                                                                                                    |     |  |  |  |  |  |  |  |  |  |
| M KITCHEN <        | The opening hours are for information purposes only. If you want to adjust the times at which the customer can place a pickup or delivery order, please change the timeslots below. |     |  |  |  |  |  |  |  |  |  |
| L≝ SALES <         | 24/7 13:30                                                                                                    |     |  |  |  |  |  |  |  |  |  |
| 🗠 MARKETING <      | Delive 23 00 13                                                                                                    |     |  |  |  |  |  |  |  |  |  |
| LUSERS <           |                                                                                                    |     |  |  |  |  |  |  |  |  |  |
| 🖌 DESIGN 💦 <       | 24/7 at $6$ - 3 to<br>Enclose $20$ 7 a 5 10                                                                                                    |     |  |  |  |  |  |  |  |  |  |
| LOCALISATION <     | 19 17 CLOSE MOUR<br>19 18 TO CLOSE MOUR<br>STATUS                                                                                                    |     |  |  |  |  |  |  |  |  |  |
| 🖌 TOOLS <          | Mon 13:30 O 18:30 O Open 🛨 🗉                                                                                                    |     |  |  |  |  |  |  |  |  |  |
| 🛠 SYSTEM <         | Tue 00:00 0 18:30 0 Open                                                                                                    |     |  |  |  |  |  |  |  |  |  |
| Version : 49e3a9dd | Wed 00:00 0 18:30 0 Open                                                                                                    |     |  |  |  |  |  |  |  |  |  |
|                    | Thu 00:00 0 18:30 0 Open                                                                                                    |     |  |  |  |  |  |  |  |  |  |
|                    | Fri 00:00 0 18:30 0 Open +                                                                                                    |     |  |  |  |  |  |  |  |  |  |
|                    | Sat 00:00 0 18:30 0 Closed +                                                                                                    |     |  |  |  |  |  |  |  |  |  |
|                    | Sun 00:00 0 18:30 0 Closed 🛨 🔳                                                                                                    |     |  |  |  |  |  |  |  |  |  |
|                    |                                                                                                    |     |  |  |  |  |  |  |  |  |  |

which is set to 60min.

| <b>E</b> Location Ed | lit |                                                                                                    |                                                                                                    |  |
|----------------------|-----|----------------------------------------------------------------------------------------------------|----------------------------------------------------------------------------------------------------|--|
| 🙆 DASHBOARD          |     | Save & Save & Close                                                                                                   |                                                                                                    |  |
| 🖃 RESTAURANT         | ~   | Location Settings Opening Hours Payments Delivery                                                                     |                                                                                                    |  |
| Locations            |     | Accepting Orders                                                                                                    |                                                                                                    |  |
|                      | <   |                                                                                                    |                                                                                                    |  |
| 네 SALES              | <   | Offer Delivery                                                                                                    | Offer Pick-up                                                                                      |  |
|                      | <   | Enabled<br>Enable this option if your restaurant offers his own delivery service                                      | Enabled<br>Activate this option if your restaurant offers pick-up on site                          |  |
| LUSERS               | <   | Delivery Time                                                                                                    | Meal preparation time                                                                              |  |
| _                    |     | 60                                                                                                    | 30                                                                                                 |  |
| 🖌 DESIGN             | <   | Set in minutes the average time it takes to deliver a meal from the restaurant to the End Customer                    | Set in minutes the average time it takes to prepare a meal                                         |  |
|                      | <   | Delivery Timeslot Duration                                                                                            | Pick-up Timeslot Duration                                                                          |  |
|                      |     | 30                                                                                                    | 30                                                                                                 |  |
| F TOOLS              | <   | Set in minutes timeslot duration for scheduled delivery orders                                                        | Set in minutes timeslot duration for scheduled pick-up orders                                      |  |
| 🕫 SYSTEM             | <   | Last Order Time                                                                                                    | Accept Future Orders                                                                               |  |
| Version : 49e3a9dd   |     | 30                                                                                                    | Enabled                                                                                            |  |
|                      |     | Set in minutes when to take the last order before the closing time. Set to 0 to accept orders until the closing time. | When the restaurant is closed for delivery or pick-up, allow a customer to place an order for a la |  |
|                      |     | Future Delivery Order Days In Advance                                                                                 | Future Pick-up Order Days In Advance                                                               |  |
|                      |     | 5                                                                                                    | 5                                                                                                  |  |
|                      |     | Set the number of days in advance a customer can place a delivery order.                                              | Set the number of days in advance a customer can place a pick-up order.                            |  |

So, the end customer will see that the next possible time slot for a delivery pre-order is 14:30 (2:30pm) in the Storefront. Because Restaurant opens at 13:30, it needs 60min to deliver the order so it will arrive around 14:30 at the end customer.

If the average delivery time would be set to 30min, the next possible time slot shown to the end customer would be 14:00 (2pm).

|   | jackytest20210416<br>echo court, Landon e 16 2pn, United<br>Kingdom | We are<br>O Mo              | X<br>The restaura<br>You can order<br>and   | nt is closed at I<br>in advance by se<br>I time for your ori | <b>the moment.</b><br>lecting a date<br>der. |            |
|---|---------------------------------------------------------------------|-----------------------------|---------------------------------------------|--------------------------------------------------------------|----------------------------------------------|------------|
|   | Your order will be delivered directly to<br>your home!              |                             | What's your delivery address?               |                                                              |                                              | Your Order |
|   | Menu Working Hours Info                                             | ♥ London E16 2PN ✓          |                                             |                                                              | Add menu items to your cart.                 |            |
|   | All Antipasti Salades Pizza                                         |                             | You want to receive your order:             |                                                              |                                              | Checkout   |
|   | Boissons alcoolisées                                                |                             | 19 Apr 2021                                 |                                                              |                                              |            |
|   | Biêre                                                               |                             | 02:30 pm                                    |                                                              |                                              |            |
|   |                                                                     |                             | 02:30 pm                                    | 02:45 pm                                                     | 03:00 pm                                     |            |
| _ | _                                                                   |                             | 03:15 pm                                    | 03:30 pm                                                     | 03:45 pm                                     | _          |
|   |                                                                     | NFORM                       | 04:00 pm                                    | 04:15 pm                                                     | 04c30 pm                                     |            |
|   |                                                                     | ontact<br>Privacy<br>erms & | 04:45 pm                                    | 05:00 pm                                                     | 05:15 pm                                     |            |
|   |                                                                     |                             | < <u>1</u> 2 ▶                              |                                                              |                                              |            |
|   |                                                                     |                             | Minimum order value: £0.00<br>Delivery fee: |                                                              |                                              |            |

Note: here you can already see upcoming parts of the new storefront design

- 17. Pre-orders for delivery with Stuart are possible four days in advance (today + 4 days will be shown in the Storefront to end customers).
- 18. After the order has been set in the storefront by the end customer, an email with all order details will be sent to the responsible HD person who is going to type in the order details to the Stuart dashboard manually (for now) and submits the order in Stuart by doing this. After the Stuart delivery person has picked up the order at the restaurant and delivered it to the end customer, the process is finished.